## Acesso ao CLI da nuvem privada da AMP via SSH e transferência de arquivos via SCP

## Contents

Introduction Prerequisites Requirements Componentes Utilizados Configurar Gerar um par de chaves RSA usando PuTTY Gerar um par de chaves RSA usando Linux/Mac Adição das chaves públicas geradas ao portal AMP Private Cloud Administration Usar o par de chaves gerado para SSH no dispositivo usando PuTTY Usando o par de chaves configurado para SSH no dispositivo usando Linux Usando o WinSCP para interagir com o sistema de arquivos da AMP Private Cloud

## Introduction

Este documento descreve o procedimento para gerar um par de chaves SSH usando PuTTY e usando um shell Linux, adicioná-lo ao AMP e, em seguida, acessar o CLI. O dispositivo AMP Private Cloud usa autenticação baseada em certificado para SSH no dispositivo. O procedimento para gerar um par de chaves rapidamente, a fim de acessar a CLI e interagir com o sistema de arquivos via SCP (WinSCP) é detalhado aqui.

## Prerequisites

#### Requirements

A Cisco recomenda que você tenha conhecimento destes tópicos:

- PuTTY
- WinSCP
- shell Linux / Mac

#### **Componentes Utilizados**

Este documento não se restringe a versões de software e hardware específicas.

The information in this document was created from the devices in a specific lab environment. All of the devices used in this document started with a cleared (default) configuration. Se a rede estiver ativa, certifique-se de que você entenda o impacto potencial de qualquer comando.

## Configurar

A primeira etapa envolve a geração de um par de chaves RSA usando PuTTY ou shell Linux. Depois disso, a chave pública precisa ser adicionada e confiável pelo AMP Private Cloud Appliance.

#### Gerar um par de chaves RSA usando PuTTY

Etapa 1. Verifique se você instalou o PuTTY completamente.

Etapa 2. Inicie o PuTTYGen instalado junto com o PuTTY para gerar o par de chaves RSA.

| 😴 PuTTY Key Generator                                   | ? ×              |
|---------------------------------------------------------|------------------|
| File Key Conversions Help                               |                  |
| Key<br>No key.                                          |                  |
| Actions                                                 |                  |
| Generate a public/private key pair                      | Generate         |
| Load an existing private key file                       | Load             |
| Save the generated key Save public key                  | Save private key |
| Parameters                                              |                  |
| Type of key to generate:<br>RSA O DSA O ECDSA O ED25519 | O SSH-1 (RSA)    |
| Number of bits in a generated key:                      | 2048             |

Etapa 3. Clique em Gerar para e mova o cursor aleatoriamente para concluir a geração do par de chaves.

Etapa 4. Escolha "Save public key" (Salvar chave pública) e "Save private key" (Salvar chave privada), que serão usadas nas seções posteriores, como mostrado na imagem aqui.

#### 😴 PuTTY Key Generator

#### File Key Conversions Help

| Key                                                                           |                                                                                                 |     |  |
|-------------------------------------------------------------------------------|-------------------------------------------------------------------------------------------------|-----|--|
| Public key for pasting in                                                     | into OpenSSH authorized_keys file:                                                              |     |  |
| ssh-rsa<br>AAAAB3NzaC1yc2EA<br>K3+2mXorinr4YP8S+o                             | AAABJQAAAQBan/DDbg8zkYWhaMfq0ilV1GcWLL7cfgvj8ajlpb<br>DsxN/b6QV899kC7z3sQevpXxC9sCiGuh+nvBWAunF | ^   |  |
| +16912K/1DuVyqhtcLH<br>+ShZ8G110vxxenlin5y                                    | //vv5WPHJKaC4/BqdWs+AuDrcCUqoDWOrHREWy<br>Y3IUjm8B9xmsPY/norzytm                                | ~   |  |
| Key fingerprint: ssh-rsa 2047 32:c3:07:60:8f:e4:75:e6:2d:b1:b4:1d:21:18:43:cb |                                                                                                 |     |  |
| Key comment:                                                                  | rsa-key-20190410                                                                                |     |  |
| Key passphrase:                                                               |                                                                                                 |     |  |
| Confirm passphrase:                                                           |                                                                                                 |     |  |
| Actions                                                                       |                                                                                                 |     |  |
| Generate a public/prive                                                       | ate key pair Generate                                                                           |     |  |
| Load an existing private                                                      | e key file Load                                                                                 |     |  |
| Save the generated ke                                                         | Save public key Save private ke                                                                 | y   |  |
| Parameters                                                                    |                                                                                                 |     |  |
| Type of key to generat<br>RSA                                                 | te:<br>DSA OECDSA OED25519 OSSH-1 (RS                                                           | SA) |  |
| Number of bits in a gen                                                       | nerated key: 2048                                                                               |     |  |

Etapa 5. Abra a chave pública com o Notepad, pois o formato precisa ser modificado para que seja aceito no AMP Private Cloud Administration Portal.

#### AMP-VPC - Notepad

File Edit Format View Help

---- BEGIN SSH2 PUBLIC KEY ----Comment: "rsa-key-20190410" AAAAB3NzaC1yc2EAAAABJQAAAQBan/DDbg8zkYWhaMfq0ilV1GcWLL7cfgvj8aj1 pbK3+2mXorinr4YP8S+oDsxN/b6QV899kC7z3sQevpXxC9sCiGuh+nvBWAunF+16 912K71DuVyqhfcLH/vv5WPHJKaC47BqdWs+AuDrcCUqoDWOrHREWy+ShZ8GII0vx xenIin5yY3IUjm8B9xmsPY/norzytm+Wh6h0HdQtfgyBAj6TxGbcdK5VcLFaxbMB CR8cEMx2yW61Ub2DSUwL78eDkfRhf1VWey07HbQ5zm/KPkijNXFCrk9BAmVXvPW4 w5FZSKKYQJgnslpjggcmpPbR879ib1xz7neUG+ktj16T4G3p ---- END SSH2 PUBLIC KEY ----

×

?

Etapa 6. Remova as duas primeiras linhas que começam com "—BEGIN" e a última linha que começa com "— END"

Passo 7. Remova todas as quebras de linha para tornar o conteúdo da chave pública como uma única linha contínua.

Etapa 8. Digite a palavra "ssh-rsa" no início do arquivo. Salve o arquivo.

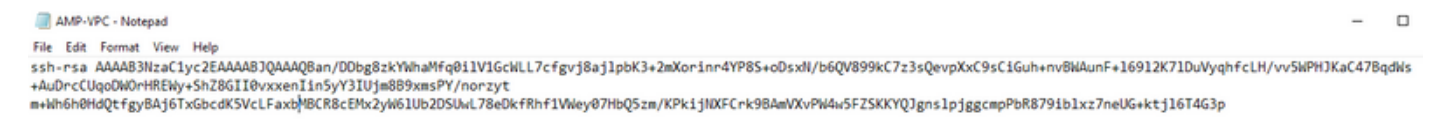

#### Gerar um par de chaves RSA usando Linux/Mac

Etapa 1. Na CLI do Linux/Mac, digite o comando "ssh-keygen"

Etapa 2. Insira os parâmetros necessários e isso gera o par de chaves RSA na pasta "~/.ssh"

| ABHSHA-M-23ZS:.ssh abhsha\$ ssh-keygen                                  |
|-------------------------------------------------------------------------|
| Generating public/private rsa key pair.                                 |
| Enter file in which to save the key (/Users/abhsha/.ssh/id_rsa):        |
| Enter passphrase (empty for no passphrase):                             |
| Enter same passphrase again:                                            |
| Your identification has been saved in /Users/abhsha/.ssh/id_rsa.        |
| Your public key has been saved in /Users/abhsha/.ssh/id_rsa.pub.        |
| The key fingerprint is:                                                 |
| SHA256:0X1PHyTf29K3CDyzDa6/w2ll/VxmL6b+sWfDClMWEQc abhsha@ABHSHA-M-23ZS |
| The key's randomart image is:                                           |
| +[RSA 2048]+                                                            |
| I E+o I                                                                 |
| *                                                                       |
| l + ool                                                                 |
| l o.+l                                                                  |
| S * oo.+                                                                |
| . Xo.o*                                                                 |
| .=+00=+                                                                 |
| .=0 0=*                                                                 |
| .0+==++.                                                                |
| +[SHA256]+                                                              |
| ABHSHA-M-23ZS:.ssh abhsha\$                                             |

Etapa 3. Se você abrir o conteúdo de id\_rsa.pub, que é a chave pública, poderá ver que ele já está no formato necessário.

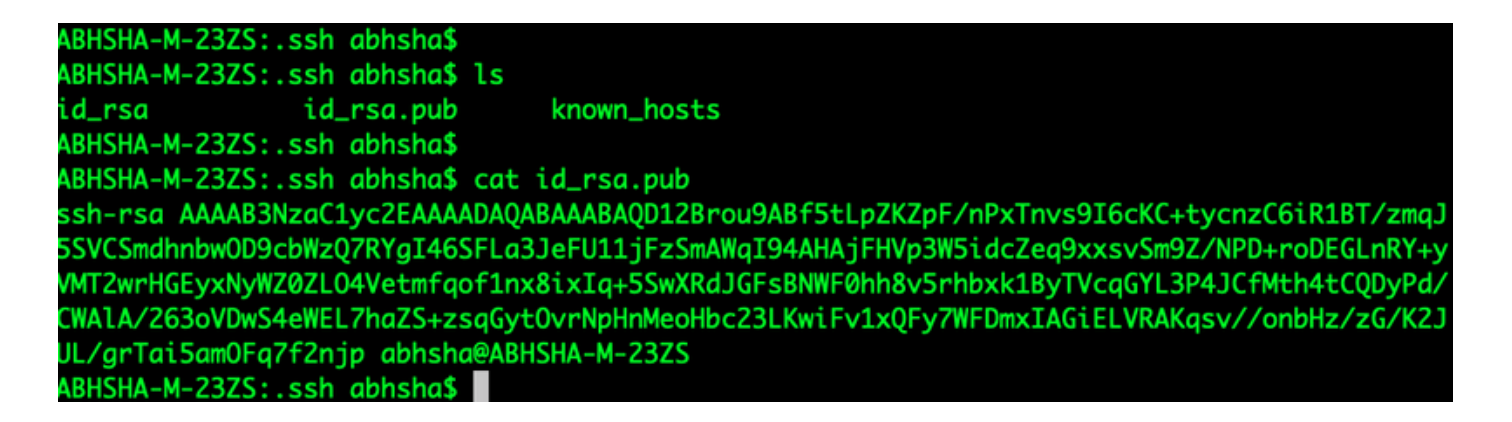

### Adição das chaves públicas geradas ao portal AMP Private Cloud Administration

Etapa 1. Navegue até AMP Private Cloud Administration Portal > Configuration > SSH

Etapa 2. Clique em "Add SSH Key" (Adicionar chave SSH)

|                                                                               | Support     | ? Help  | •         | Logou | ut |  |
|-------------------------------------------------------------------------------|-------------|---------|-----------|-------|----|--|
| Configuration - Operations - Status - Integrations - Support -                |             |         | <b>IN</b> | 1     | •  |  |
| This page allows you to add and remove SSH keys on your Sourcefire FireAMP Pr | rivate Clou | d devic | . s       | SH    |    |  |

keys allow administrators remote root authentication to the device. Only trusted users should be granted access.

#### Add SSH Key

Etapa 3. Adicione o conteúdo da chave pública e salve-o.

| SSH Key                                                                                                    |
|----------------------------------------------------------------------------------------------------|
| AMP-TEST                                                                                                    |
| Enabled                                                                                                    |
| ssh-rsa<br>AAAAB3NzaC1yc2EAAAADAQABAAABAQD12Brou9ABf5tLpZKZpF/nPxTnvs9l6cKC+tycnzC6iR1BT/zmqJ5SVCSmdhnbwOD9cbWzQ7RYgI46SFLa3JeF<br>U11JFzSmAWqI94AHAJFHVp3W5idcZeq9xxsvSm9Z/NPD+roDEGLnRY+yVMT2wrHGEyxNyWZ0ZLO4Vetmfqof1nx8ixlq+5SwXRdJGFsBNWF0hh8v5rhbx<br>k1ByTVcqGYL3P4JCfMth4tCQDyPd/CWAIA/263oVDwS4eWEL7haZS+zsqGytOvrNpHnMeoHbc23LKwiFv1xQFy7WFDmxIAGiELVRAKqsv//onbHz/zG/K2<br>JUL/grTal5amOFq7f2njp abhsha@ABHSHA-M-23ZS |
| e                                                                                                    |
| Save X Cancel                                                                                                    |

Etapa 4. Depois que isso for salvo, verifique se você está "Reconfigurando" o dispositivo.

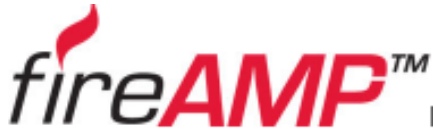

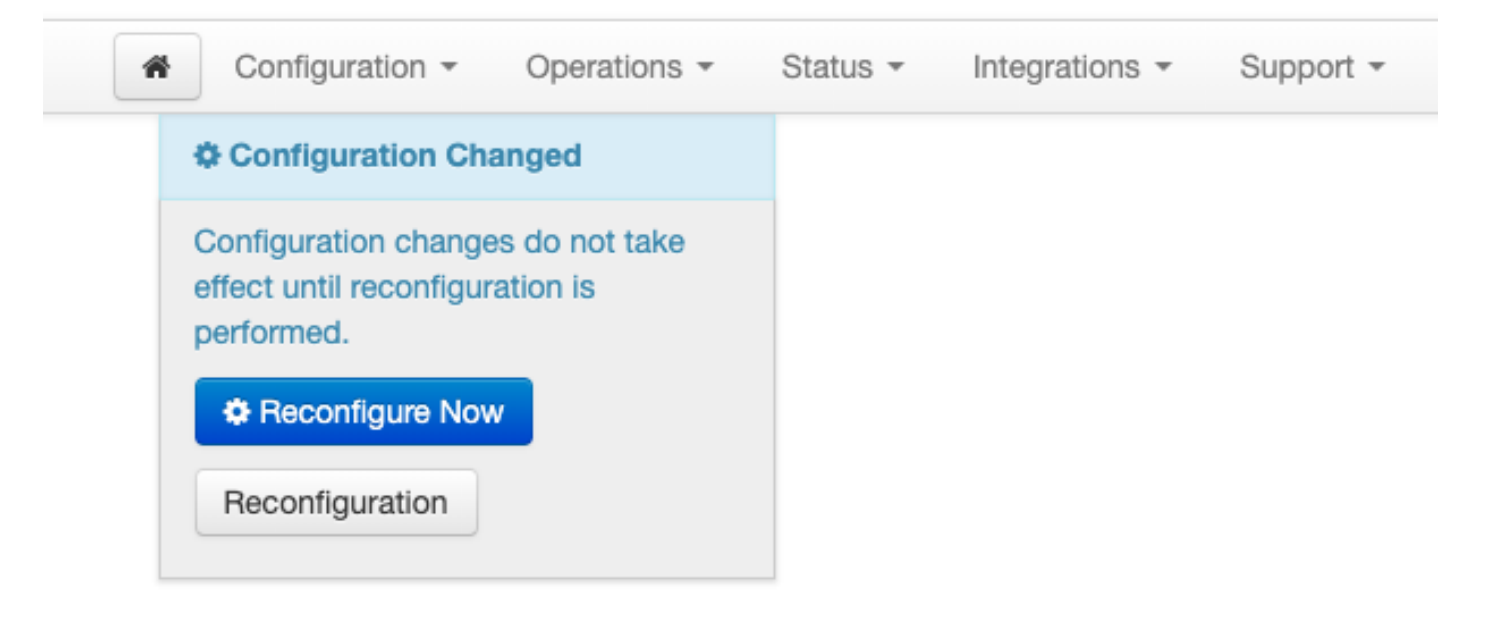

## Usar o par de chaves gerado para SSH no dispositivo usando PuTTY

Etapa 1. Abra o PuTTY e insira o endereço IP do portal AMP Private Cloud Administration.

| 🕵 PuTTY Configuration                                                                                                    |                                                                                                    | ? ×          |  |  |
|----------------------------------------------------------------------------------------------------|----------------------------------------------------------------------------------------------------|--------------|--|--|
| Category:<br>Session<br>Cogging<br>Terminal<br>Keyboard<br>Bell<br>Features<br>Window<br>Appearance<br>Behaviour<br>Translation<br>Category: | Basic options for your PuTTY session<br>Specify the destination you want to connect to                     |              |  |  |
|                                                                                                    | Host Name (or IP address)         10.10.10.1         Connection type:         Raw       Telnet         Row | 22<br>Serial |  |  |
|                                                                                                    | Load, save or delete a stored session<br>Saved Sessions                                                    |              |  |  |
| Colours<br>Connection<br>Data<br>Proxy                                                                                                    | Default Settings                                                                                           | Load<br>Save |  |  |
| Telnet                                                                                                    |                                                                                                    | Delete       |  |  |
|                                                                                                    | Close window on exit:<br>Always Never Only on clo                                                          | ean exit     |  |  |
| About Help                                                                                                    | Open                                                                                                    | Cancel       |  |  |

Etapa 2. No painel esquerdo, selecione Connection > SSH e clique em Auth.

Etapa 3. Selecione a chave privada gerada por PuTTYGen. Este é um arquivo PPK.

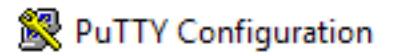

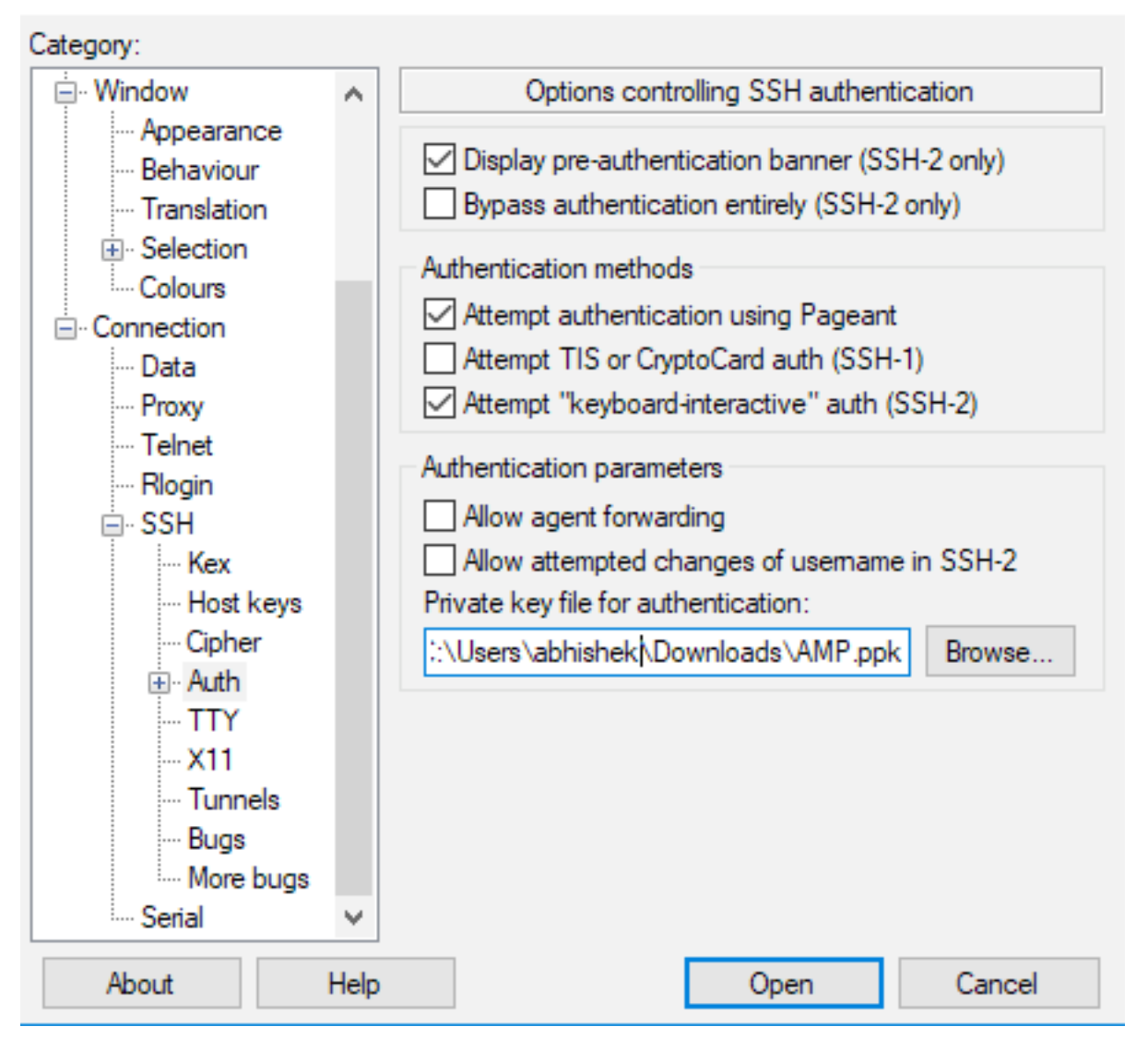

Etapa 4. Clique em Open (Abrir) e, quando solicitar um nome de usuário, digite "root" (raiz) e você deve pousar na CLI da nuvem privada da AMP.

# Usando o par de chaves configurado para SSH no dispositivo usando Linux

Etapa 1. Se os pares de chave privada e pública estiverem armazenados corretamente no caminho ~/.ssh, você deverá conseguir SSH para o dispositivo AMP Private Cloud simplesmente emitindo o comando ssh sem solicitar qualquer senha.

ssh root@<AMP-IP-ADDRESS>

[abhishek@supecomputer .ssh]\$ ssh root@10.106.36.230 The authenticity of host '10.106.36.230 (10.106.36.230)' can't be established. RSA key fingerprint is SHA256:mvHHLqnMJhPBBBpPankbdXV7pjxBha5NE1h1GdBs1fg. RSA key fingerprint is MD5:27:78:7c:39:de:b9:b7:d8:45:87:8e:09:96:33:b6:db. Are you sure you want to continue connecting (yes/no)? yes Warning: Permanently added '10.106.36.230' (RSA) to the list of known hosts. Last login: Fri Mar 29 03:30:46 2019 from 173.39.68.177 [root@fireamp ~]# [root@fireamp ~]#

### Usando o WinSCP para interagir com o sistema de arquivos da AMP Private Cloud

Etapa 1. Instale o WinSCP na sua máquina e inicie-o.

Etapa 2. Insira o endereço IP do AMP Private Cloud Administration Portal e selecione File Protocol como SCP. Digite o nome de usuário como raiz e deixe o campo senha.

| Am Login       |                                                                                                   | - 🗆 X                         |
|----------------|---------------------------------------------------------------------------------------------------|-------------------------------|
| New Site       | Session<br>File protocol:<br>SCP ✓<br>Host name:<br>10.106.36.230<br>User name:<br>root<br>Save ▼ | Port number:<br>22 •<br>word: |
| Tools   Manage | E Login 🔽                                                                                         | Close Help                    |

Etapa 3. Selecione Avançado > Avançado > SSH > Autenticação

Etapa 4. Selecione o arquivo PPK que foi gerado como chave privada pelo PuTTYgen.

| Advanced Site Settings                                                                                        |                                                                                                    | ?  | ×  |
|----------------------------------------------------------------------------------------------------|----------------------------------------------------------------------------------------------------|----|----|
| Environment<br>Directories<br>Recycle bin<br>Encryption<br>SFTP<br>SCP/Shell<br>Connection<br>Proxy<br>Tunnel | <ul> <li>Bypass authentication entirely</li> <li>Authentication options</li> <li>Attempt authentication using Pageant</li> <li>Attempt 'keyboard-interactive' authentication</li> <li>Respond with password to the first prompt</li> <li>Attempt TIS or CryptoCard authentication (SSH-1)</li> </ul> |    |    |
| SSH<br>Key exchange<br>Authentication<br>Bugs<br>Note                                                         | Authentication parameters          Allow agent forwarding         Private key file:         D:splay Public Key         Tools                                                                                                    |    |    |
|                                                                                                    | Attempt GSSAPI authentication                                                                                                    |    |    |
| Color 🔻                                                                                                    | OK Cancel                                                                                                    | He | lp |

Etapa 5. Clique em OK e em Login. Você deve conseguir fazer login com êxito após aceitar o prompt.